# Passo a Passo do BPS

## Utilização do Relatório de Preços Pagos X Preços Regulados

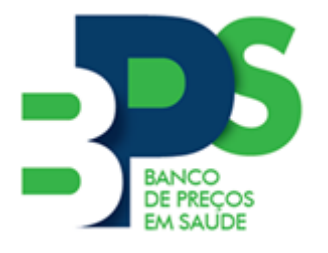

Banco de Preços em Saúde

Brasília - 2018

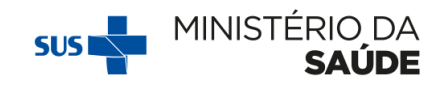

### Sumário

| 1. | Introducão                | 2 |
|----|---------------------------|---|
|    |                           |   |
| 2. | Como utilizar o relatório | 2 |
|    |                           |   |
| 3. | Exemplo                   | 6 |
|    | •                         |   |

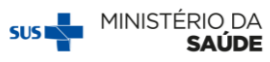

### 1. Introdução

Desde setembro de 2017, o BPS passou a disponibilizar no Relatório Geral os preços regulados pela Câmara de Regulação do Mercado de Medicamentos da Agencia Nacional de Vigilância Sanitária (CMED/ANVISA) como complemento aos preços praticados nas licitações de medicamentos por instituições estaduais e municipais de saúde.

Os preços regulados pela CMED representam o teto de preço pelo qual entes da Administração Pública podem adquirir medicamentos de laboratórios, distribuidores, farmácias e drogarias.

Para mais informações sobre os preços regulados, visite a página da ANVISA na internet: <a href="http://www.anvisa.gov.br">www.anvisa.gov.br</a>

Com vistas a auxiliar os usuários na identificação de compras realizadas com preços a cima do preço regulado, o BPS disponibiliza para os **usuários de Acesso Restrito** o Relatório de Preços Pagos X Preços Regulados.

**Cada instituição tem acesso apenas a suas próprias compras**, não sendo possível pesquisar preços de outras instituições nesse relatório. O objetivo é chamar atenção dos gestores do SUS para práticas abusivas de preços que possam estar ocorrendo em seu município. A partir desse relatório, as instituições passam a contar com mais um parâmetro para negociar melhores preços com seus fornecedores.

### Passo a Passo

### 2. Como utilizar o relatório

Para acessar o relatório, siga os passos abaixo:

1º Passo: Acesse o BPS com seu e-mail de cadastro e senha pessoal.

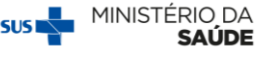

**2º Passo:** Selecione o *menu "*Relatórios" e, em seguida, clique em "Preços Pagos X Preços Regulados":

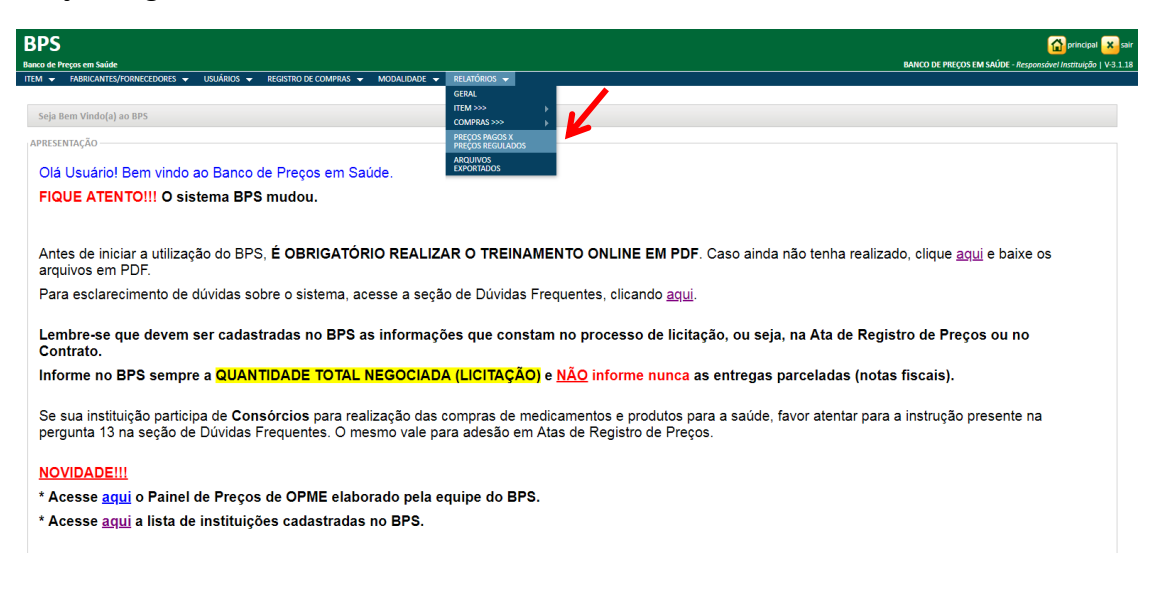

#### 3º Passo: Digite o código BR ou descrição do item que deseja consultar.

| BPS<br>Baco de Preço em Suide                                                                                                    | BANCO DE PREÇOS EM SAÚDE - Responsóvel Instituição   V-3.1.18 |
|----------------------------------------------------------------------------------------------------|---------------------------------------------------------------|
| ITEM • TABRICARTES/FORNECEDORES • USUÁRIOS • REGISTRO DE COMPRAS • MODALIDADE • RELATÓRICOS • Relatório De Preços Pagos x Preços Regulados PESQUISAR POR UTEM  PESIDOD PREDIDOD PRESIDOD PRESIDADO COMPRAS • MADA SONDERADA                                                                                                    |                                                               |
| ITEM Colgo B1: Decorglo CRIMAI: B Unidade de fonecimento: Leccione Section Section Sec |                                                               |
| Adiconer<br>Grups:<br>Todes                                                                                                    |                                                               |
| INSTITUIÇÃO<br>Nome:<br>Monstereio do saude<br>Exten:<br>Federal •                                                                                                    | CNPF:<br>00.394.544/0001-85                                   |

Caso queira consultar mais de um item ao mesmo tempo, basta informar o código BR, seleciona-lo na lista suspensa e clicar em "Adicionar". Em seguida, repita o processo para os demais itens que deseja pesquisar. Adicione quantos itens desejar, não há limite.

| BPS<br>Banco de Preços em Saúde         |                                |                                      |                                             | oprincipal در معنی می می می می می می می می می می می می می |
|-----------------------------------------|--------------------------------|--------------------------------------|---------------------------------------------|-----------------------------------------------------------|
| ITEM - FABRICANTES/                     | Fornecedores 👻 Usuários 👻 Regi | STRO DE COMPRAS 👻 MODALIDADE 👻 RELAT | iórios 👻                                    |                                                           |
| Relatório De Preços Pa<br>PESQUISAR POR | igos x Preços Regulados        |                                      |                                             |                                                           |
| ITEM                                    | 🔲 PERÍODO 🛛 🗹 INSTITUIÇÃO      | 🔲 FABRICANTE 🛛 🗹 MÉDIA PONDE         | RADA                                        |                                                           |
| ITEM                                    |                                |                                      |                                             |                                                           |
| Código BR:                              | Descrição CATMAT               |                                      |                                             |                                                           |
| OK OZOTSZT                              | ATENOLOG, JO MO                |                                      |                                             |                                                           |
| Unidade de Fornecimen                   | to:                            |                                      | Genérico:                                   |                                                           |
| CÓDIGO BR                               | DESCRIÇÃO CATMAT               | UNIDADE DE FORNECIMENTO:             | Adicionar<br>GENÉRIN <mark>D REMOVER</mark> |                                                           |
| 0267613                                 | CAPTOPRIL, 25 MG               |                                      | Û                                           |                                                           |
| 0267713                                 | OMEPRAZOL, 40 MG               | 7                                    | Û                                           |                                                           |
| Grupo:<br>Todos                         | 64                             | Lista de itens                       | adicionados -                               |                                                           |
| Clarge                                  |                                |                                      |                                             |                                                           |
| Todos                                   |                                | na pesquisa                          | *                                           |                                                           |
| PDM:                                    |                                | ·                                    |                                             |                                                           |
| UF:                                     | Município:                     |                                      |                                             |                                                           |
| 10045                                   | * selecione                    |                                      |                                             |                                                           |
| INSTITUIÇÃO                             |                                |                                      |                                             |                                                           |
| Nome:                                   |                                |                                      |                                             | CNPJ:                                                     |

O relatório também permite que sejam realizadas pesquisas a partir de uma data específica ou de um intervalo de tempo. Para isso, basta utilizar o filtro de "Período".

| BPS<br>Banco de Preços em Saúde                                                                                                    |                                                                         | Company Section Solution Section Solution Section Sect |
|----------------------------------------------------------------------------------------------------|-------------------------------------------------------------------------|----------------------------------------------------------------------------------------------------|
| ITEM • FABRICANTES/FORMECEDORES • USUÁNOS • RESOTRO<br>Relatório De Preços Pagos x Preços Regulados<br>PEGUISAR POR • Reloco ® Institucióo<br>ITEM ® Presioco ® Institucióo<br>ITEM Gales BE:<br>BR | DE COMPRAS → MODALIDADE → RELATIONOS →                                  |                                                                                                    |
| Unidade de Fonecimento:<br>Setecione  Grupo: Todos  Gase: Todos  POM: Uf: Todos  V  Todos  V  Setecione  V  Setecione  V                                                                            | Após selecionar o filtro, o sistema abrirá<br>o campo a ser preenchido. |                                                                                                    |
| PERÍODO Data da Compra Data Inicio: Data Inicio: Data Data Inicio: Data Data Data Data                                                                                                    | Fm:                                                                     |                                                                                                    |

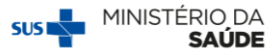

Por exemplo, se deseja verificar o comparativo de preços de uma compra homologada no dia 15 de fevereiro de 2017, preencha o filtro com essa data, conforme exemplo abaixo.

| Grupo:         •           Todos         •           Dosse:         •           Todos         •           POM:         •           UT:         Municipio:           Todas         •           Salase:         • |                             |
|----------------------------------------------------------------------------------------------------|-----------------------------|
| PERIODO Data de compre Deta relicio Deta Inicio Deta Inicio 15/02/2017 15/02/2017                                                                                                    |                             |
| Name:<br>Manistreo Da Saude<br>Enfor:<br>Federal •                                                                                                    | CNP):<br>00.394.544/0001-85 |
| Os registros exibidos especificam as compras realizadas nos últimos 18 meses, o que corresponde ao seguinte período: 20/10/2016 a 20/04/2018                                                                    | Pesquitar Limpar            |
| LEGENDA:<br>Preço Acima do Percentual                                                                                                    |                             |

**4º Passo:** Clique em "Pesquisar" e veja o resultado na tela. O BPS possibilita que as pesquisas sejam exportadas para planilha eletrônica ou arquivo pdf. Para isso, basta clicar no botão "Gerar Planilha" ou "Gerar PDF".

A seguir, mostraremos cada uma das informações que constam no Ralatório de Preços Pago X Preços Regulados.

|               |                                              |                            |          |                    |                   |    |                          |                        |                   |                    | Pesquisar                |                     | Limpar                 |          |
|---------------|----------------------------------------------|----------------------------|----------|--------------------|-------------------|----|--------------------------|------------------------|-------------------|--------------------|--------------------------|---------------------|------------------------|----------|
| RESULTADO —   |                                              |                            |          |                    |                   |    |                          |                        |                   |                    |                          |                     |                        |          |
| Base de Dados | Genar Plantiha Genar Plantiha Genar Plantiha |                            |          |                    |                   |    |                          |                        |                   |                    |                          |                     |                        |          |
| Mostrar 20 🔻  | lestrar 20 T                                 |                            |          |                    |                   |    |                          |                        |                   |                    |                          |                     | D                      | E        |
| CÓDIGO BR     | DESCRIÇÃO CATMAT                             | UNIDADE DE<br>FORNECIMENTO | GENÉRICO | REGISTRO<br>ANVISA | DATA DA<br>COMPRA | UF | MUNICÍPIO<br>INSTITUIÇÃO | QTD ITENS<br>COMPRADOS | PREÇO<br>UNITÁRIO | MÉDIA<br>PONDERADA | CMED - PREÇO<br>REGULADO | COMPETÊNCIA<br>CMED | PERCENTUAL             | DETALHAR |
| BR0267613     | CAPTOPRIL, 25 MG                             | COMPRIMIDO                 | Sim      | 1004703950094      | 1/08/2017         | DF | BRASILIA                 | 9000000                | 0,1000            | 0,1000             | 0,5977                   | 08/2017             |                        | С,       |
| BR0267613     | CAPTOPRIL, 25 MG                             | COMPRIMIDO                 | Sim      | 1004703950094      | 5/08/2017         | DF | BRASILIA                 | 1000                   | 0,2200            | 0,1000             | 0,5977                   | 08/2017             | ▼ -63,1900 %           | а,       |
| BR0267613     | CAPTOPRIL, 25 MG                             | COMPRIMIDO                 | Sim      | 1004703950094      | 0/03/2017         | DF | BRASILIA                 | 100                    | 0,3800            | 0,1000             | 0,5977                   | 03/2017             | ▼ -36,4200 %           | С,       |
| BR0267613     | CAPTOPRIL, 25 MG                             | COMPRIMIDO                 | Sim      | 1004703950094      | 0/02/2017         | DF | BRASILIA                 | 1000                   | 0,4000            | 0,1000             | 0,5977                   | 02/2017             | ▼ -33,0800 %           | С,       |
| BR0267613     | CAPTOPRIL, 25 MG                             | COMPRIMIDO                 | Sim      | 1004306920031      | 9/08/2017         | DF | BRASILIA                 | 100                    | 0,5000            | 0,1000             | 0,7283                   | 08/2017             | ▼ -31,3500 %           | а,       |
| BR0267613     | CAPTOPRIL, 25 MG                             | COMPRIMIDO                 | Sim      | 1004703950094      | 0/07/2017         | DF | BRASILIA                 | 20                     | 0,5000            | 0,1000             | 0,5977                   | 07/2017             |                        | С,       |
| BR0267613     | CAPTOPRIL, 25 MG                             | COMPRIMIDO                 | Sim      | 1004703950094      | 9/08/2017         | DF | BRASILIA                 | 20                     | 0,5000            | 0,1000             | 0,5977                   | 08/2017             | ▼ -16,3500 %           | а,       |
| BR0267613     | CAPTOPRIL, 25 MG                             | COMPRIMIDO                 | Não      | 1004702620368      | 0/07/2017         | DF | BRASILIA                 | 100                    | 0,3800            | 0,9608             | 0,4158                   | 07/2017             | ▼ -8,6100 %            | С,       |
| BR0267613     | CAPTOPRIL, 25 MG                             | COMPRIMIDO                 | Não      | 1123300380063      | 2/05/2017         | DF | BRASILIA                 | 100                    | 0,1000            | 0,9608             | 0,0729                   | 05/2017             | ▲37,1700 %             | С,       |
| BR0267613     | CAPTOPRIL, 25 MG                             | COMPRIMIDO                 | Não      | 1004702620104      | 1/09/2017         | DF | BRASILIA                 | 200                    | 0,9000            | 0,9608             | 0,2757                   | 09/2017             | ▲226,4400 %            | а,       |
| BR0267613     | CAPTOPRIL, 25 MG                             | COMPRIMIDO                 | Não      | 1004702620104      | 1/09/2017         | DF | BRASILIA                 | 200                    | 0,9000            | 0,9608             | 0,2757                   | 09/2017             | ▲226,4400 %            | С,       |
| BR0267613     | CAPTOPRIL, 25 MG                             | COMPRIMIDO                 | Não      | 1004702620104      | 1/09/2017         | DF | BRASILIA                 | 200                    | 0,9000            | 0,9608             | 0,2757                   | 09/2017             | ▲226,4400 %            | а,       |
| BR0267613     | CAPTOPRIL, 25 MG                             | COMPRIMIDO                 | Não      | 1004702620104      | 1/09/2017         | DF | BRASILIA                 | 200                    | 0,9000            | 0,9608             | 0,2757                   | 09/2017             | <b>▲</b> 226,4400 %    | С,       |
| BR0267613     | CAPTOPRIL, 25 MG                             | COMPRIMIDO                 | Não      | 1004702620104      | 6/09/2017         | DF | BRASILIA                 | 1                      | 1,0000            | 0,9608             | 0,2757                   | 09/2017             | ▲262,7100 %            | С,       |
| BR0267613     | CAPTOPRIL, 25 MG                             | COMPRIMIDO                 | Não      | 1123300380063      | 7/02/2017         | DF | BRASILIA                 | 10                     | 0,3800            | 0,9608             | 0,0729                   | 02/2017             | <b>▲</b> 421,2600 %    | а,       |
| BR0267613     | CAPTOPRIL, 25 MG                             | COMPRIMIDO                 | Não      | 1123300380063      | 1/08/2017         | DF | BRASILIA                 | 100                    | 0,3800            | 0,9608             | 0,0729                   | 08/2017             | <b>▲</b> 421,2600 %    | С,       |
| BR0267613     | CAPTOPRIL, 25 MG                             | COMPRIMIDO                 | Não      | 1053501040036      | 1/08/2017         | DF | BRASILIA                 | 2                      | 3,0000            | 0,9608             | 0,4360                   | 08/2017             | ▲588,0700 %            | а,       |
| BR0267613     | CAPTOPRIL, 25 MG                             | COMPRIMIDO                 | Não      | 1103901370041      | 5/12/2017         | DF | BRASILIA                 | 1                      | 1,111             | 0,9608             | 0,0841                   | 12/2017             | ▲1.221,1700 N          | С,       |
| BR0267613     | CAPTOPRIL, 25 MG                             | COMPRIMIDO                 | Não      | 1004702620368      | 8/11/2017         | DF | BRASILIA                 | 100                    | 5,8000            | 0,9608             | 0,4158                   | 11/2017             | ▲1.294,9000 %          | С,       |
| BR0267613     | CAPTOPRIL, 25 MG                             | COMPRIMIDO                 | Não      | 1106300370025      | 6/01/2017         | DF | BRASILIA                 | 150000                 | 30,2300           | 0,9608             | 0,0864                   | 01/2017             | <b>▲</b> 34.888,4300 1 | а,       |

As informações que constam no grupo de colunas A delimitado na imagem acima referem-se aos dados do medicamento adquirdo.

O grupo B mostra o Registro ANVISA para cada item da lista. A informação do Registro ANVISA que é apresentada nesse relatótio é a mesma que foi preenchida no momento em que a compra foi inserida no BPS pelo usuário da instituição. É a partir do Registro ANVISA que o sistema identifica o preço regulado, por isso, é importante ter atenção

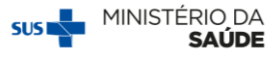

no momento do preenchimento das informações da compra. Para mais detalhes, veja o **Passo a Passo de Registro de Compras no BPS**.

O relatório não mostrará todos os preços regulados existentes para determinado medicamento, mas mostrará apenas o preço para aquele Registro ANVISA que foi efetivamente licitado pela instituição e informado no BPS. Para referência de preço regulado de outros registros, utilize o Relatótio Geral.

O grupo de colunas C apresenta as informações da compra: data de homologação da licitação e quantidade de itens licitados, além da UF e no município de sua instituição.

No grupo D estão diferentes informações referentes ao preço do medicamento licitado. Primeiro, o **Preço Unitário**, que é o preço que foi efetivamente pago para aquele medicamento de acordo com o que foi informado no BPS pelos usuários da instituição. Em seguida, é apresentada a **Média Ponderada** para o medicamento, que é calculada com base em todas as compras daquele medicamento informadas no BPS para o período. Logo após a média, tem-se o **Preço Regulado** pela CMED/ANVISA e o mês de competência, que será sempre o mesmo mês da data de homologação da licitação, que aparece no grupo de colunas C. Por fim, é apresentada a comparação entre o Preço Unitário e o Preço Regulado na coluna "Percentual".

A coluna **Competência CMED** existe porque os preços regulados podem sofrer variações de um mês para o outro, porém, a referência do BPS para esse relatório será sempre o mês de homologação da compra, pois os gestores do SUS devem estar atentos ao preço que está vigente no momento em que sua licitação está em andamento, isto é, enquanto está sendo realizada a pesquisa de preços.

Lembre-se! Os preços divulgados pela CMED/ANVISA representam o preço máximo que pode ser praticado pelos fornecedores de medicamentos para o SUS.

A coluna E possibilita que se tenha um detalhamento da compra a que o medicamento pertence. Ao clicar na lupa, será mostrada uma nova tela em que constarão os dados da compra tais como fabricante, fornecedor, e demais dados.

### 3. Exemplo

Para exemplificar, foi realizada uma pesquisa para o medicamento Amoxicilina, 500mg. A instituição do exemplo realizou três compras desse item, uma no mês de fevereiro de 2017, outra no mês de maio de 2017 e a terceira em fevereiro de 2018.

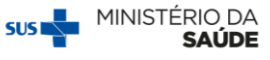

Como pode-se ver no relatório, apesar da instituição ter comprado o mesmo medicamento em três licitações distintas, em cada uma delas ela recebeu de seus fornecedores itens diferentes, o que se observa pelo Registro ANVISA (campo 1).

Cada registro ANVISA está ligado a um fabricante diferente ou a uma apresentação diferente, por exemplo, blister ou embalagem hospitalar. Essas variações podem levar a diferenças nos preços regulados, por isso, fique atento ao correto preenchimento do Registro ANVISA de sua compra.

| RESULTADO                        |                    |                            |          |                    |                   |    |                          |                        |         |                    |                          |                    |              |          |
|----------------------------------|--------------------|----------------------------|----------|--------------------|-------------------|----|--------------------------|------------------------|---------|--------------------|--------------------------|--------------------|--------------|----------|
| Base de Dados I                  | BPS                |                            |          |                    |                   |    |                          | Gerar P                | lanilha |                    | Gerar PDF                |                    |              |          |
| Mostrar 20 🔻                     |                    |                            |          | 1                  |                   |    |                          |                        |         |                    |                          |                    | 2            |          |
| CÓDIGO BR                        | DESCRIÇÃO CATMAT   | UNIDADE DE<br>FORNECIMENTO | GENÉRICO | REGISTRO<br>ANVISA | DATA DA<br>COMPRA | UF | MUNICÍPIO<br>INSTITUIÇÃO | QTD ITENS<br>COMPRADOS | PREÇO   | MÉDIA<br>PONDERADA | CMED - PREÇO<br>REGULADO | COMPETÊNCI<br>CMED | PERCENTUAL   | DETALHAR |
| BR0271089                        | AMOXICILINA, 500MG | CÁPSULA                    | Sim      | 1004307280037      | 21/02/2018        | DF | BRASILIA                 | 790100                 | 0,9343  | 0,9348             | 0,9343                   | 02/2018            |              | α,       |
| BR0271089                        | AMOXICILINA, 500MG | CÁPSULA                    | Sim      | 1037004470189      | 05/05/2017        | DF | BRASILIA                 | 850000                 | 0,6355  | 0,9348             | 1,2609                   | 05/2017            | ▼ -49,6000 % | С,       |
| BR0271089                        | AMOXICILINA, 500MG | CÁPSULA                    | Sim      | 1037004470121      | 14/02/2017        | DF | BRASILIA                 | 10000                  | 0,9750  | 0,9348             | 0,7600                   | 02/2017            | ▲ 28,2900 %  | С,       |
| Mostrando 1 à 3 de 3 registro(s) |                    |                            |          |                    |                   |    |                          |                        |         |                    |                          |                    |              |          |

Em fevereiro/2017, a instituição comprou 10.000 capsulas de Amoxicilina, 500mg, pelo preço unitário de R\$0,9750. Comparando com as demais informações de preço, vemos que o preço praticado nessa compra foi superior ao preço médio ponderado (R\$0,9348) e também ao preço regulado pela CMED/ANVISA (R\$0,7600). Para verificar o percentual de diferença entre o preço pago e o preço regulado, basta verificar o Percentual (campo 2). Para esse caso, a instituição pagou um preço 26,29% superior ao preço máximo.

A segunda compra dessa insituição, homologada em maio/2017, foi realizada para outro registro ANVISA, portanto, o preço regulado pode ser diferente. Nessa compra, a instituição comprou uma quantidade maior de cápsulas, o que pode ter viabilizado um preço melhor com seu fornecedor, visto que o preço pago (R\$0,6355) foi quase 50% inferior ao preço regulado (R\$1,2609).

A última compra, realizada em fevereiro/2018, foi apresentada no relatório com o campo "Percentual" em branco. Isso ocorreu pois, por acaso, o preço unitário que foi praticado na compra foi exatamente igual ao preço regulado, R\$0,9343, que por sua vez é ligeiramente inferior a média de preços praticados para esse medicamento pelas instituições de saúde que cadastraram suas compras no BPS.

ATENÇÃO! O preço regulado pela CMED/ANVISA representa o preço máximo que pode ser praticado pela Administração Pública. Apesar disso, o que se observa de modo geral é que esse preço é superior ao preço de mercado. Dessa forma, o ideal é que o preço praticado nas compras de medicamentos seja sempre inferior ao preço da CMED. Para maiores informações, entre em contato com a ANVISA.

O exemplo acima mostrou as três possibilidades apresentadas nesse relatório, lembrese de consultá-lo sempre que for necessário.

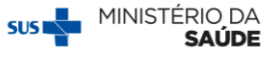

Outras publicações disponíveis:

- Passo a passo para cadastro de novos usuários
- > Passo a passo para cadastro de usuários pelo perfil Responsável Instituição
- > Passo a Passo para consulta de fornecedores e fabricantes
- Passo a Passo para consulta códigos BR
- Passo a passo para registro de compras
- > Passo a passo para registro de compras utilizando a planilha de importação
- Passo a passo para consulta e edição de compras
- > Passo a passo para pesquisa de preços utilizando o Relatório Geral

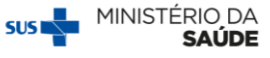